# **ISTRUZIONI COMPILAZIONE ON LINE**

Progetti di Alternanza Scuola Lavoro

#### COME ACCEDERE AL PORTALE

Collegarsi all'indirizzo URL riportato su comunicazione USR http://alternanza-ifs.requs.it.

Per accedere all'area presentazione progetti è necessario essere in possesso delle credenziali di accesso, inoltrare la richiesta di password digitando il codice meccanografico dell'Istituto e clickando sul bottone **RICHIEDI**:

| Ministero dell'Istruzione,<br>dell'Università e della Ricerca                                   | Organigramma   Contatti   Dove siamo   URP   Glossario   Guida al sito   Accessibilità   RS |
|-------------------------------------------------------------------------------------------------|---------------------------------------------------------------------------------------------|
| Ufficio<br>Scolastico                                                                           | TOUTOGE IN the SALES                                                                        |
| per la                                                                                          |                                                                                             |
| Lombardia                                                                                       |                                                                                             |
| USR Lombardia - via Ripamonti, 85 - 20141 - Milano - Tel. 02 574 627 1 - PEC drlo@postacert.ist | ruzione.it - CF 97254200153                                                                 |
| Dirigenti   Docenti   Personale ATA   Genitori   Studenti   Personale amministr                 | azione                                                                                      |
| Anno Scolastico: 2012/2013                                                                      | Esci                                                                                        |
| Scelta della Scuola                                                                             |                                                                                             |
| Codice Meccanografico:                                                                          |                                                                                             |
| Password:                                                                                       |                                                                                             |
| Accedi                                                                                          |                                                                                             |
| Non siete in possesso della Password?                                                           |                                                                                             |
| È possibile della della password, indicando il Codice Meccanografico.                           | CANOGRAFICO@istruzione.it                                                                   |
| Codice Messanografico MIS044009                                                                 |                                                                                             |
|                                                                                                 |                                                                                             |
| Richiadi Rinnovo                                                                                |                                                                                             |

I dati saranno inoltrati all'indirizzo mail istituzionale (codicemeccanografico@istruzione.it)

| Ministero dell'Istruzione,                                                                                                    | Organigramma   Contatti   Dove siamo   URP   Glossario   Guida al sito   Accessibilità   RSS |
|----------------------------------------------------------------------------------------------------|----------------------------------------------------------------------------------------------|
| Ufficio<br>Scolastico<br>per la<br>Lombardia                                                                                                    |                                                                                              |
| USR Lombardia - via Ripamonti, 85 - 20141 - Milano - Tel. 02 574 627 1 - PEC drlo@postacert.istruzione.it - CF 97254200                                                                             | 153                                                                                          |
| Dirigenti   Docenti   Personale ATA   Genitori   Studenti   Personale amministrazione                                                                                                    |                                                                                              |
| Anno Scolenico: 2012/2013                                                                                                    | Esci                                                                                         |
| Scelta della Scuola<br>Codice Meccanografico: MIIS044009<br>Password:<br>Accedi<br>Non siete in possesso della Password?                                                                            |                                                                                              |
| E possibile nebuquere il rinnovo della pessivord, indicando il Codice Meccanografico.<br>La passivord rinnovata, verrà inviata all'indirizzo della scuola, composto di CODICEMECCANOGRAFICO@istruzi | ione.it.                                                                                     |
| Codice Meccanografico                                                                                                    |                                                                                              |
| Richiedi Rinnovo                                                                                                    |                                                                                              |

Una volta ricevute le credenziali è possibile accedere all'area riservata:

La prima volta che ci si collega al portale non risulteranno progetti attivi.

|                                                    |                |                  |             |                  | -                   |                  |                    |                  |
|----------------------------------------------------|----------------|------------------|-------------|------------------|---------------------|------------------|--------------------|------------------|
| nno Scolastico: 2014/2015                          | Anni           | Preceden         | ti          |                  |                     |                  |                    |                  |
| < Torna alla scelta scuo                           | la             |                  |             |                  |                     |                  |                    |                  |
| elezione Indirizzo                                 |                |                  |             |                  |                     |                  |                    |                  |
| Scuola                                             |                |                  |             |                  |                     |                  |                    |                  |
| ome Istituto: SIMONE                               | WEIL           |                  |             |                  |                     |                  |                    |                  |
| ovincia: BG                                        |                |                  |             |                  |                     |                  |                    |                  |
|                                                    |                | Alter            | nanza       |                  |                     | 1                | FS                 |                  |
|                                                    |                |                  |             |                  |                     |                  |                    |                  |
| Indirizzo                                          | Att.           | Con.             | C.n.F.      | Blo.             | Att.                | Con.             | C.n.F.             | Blo.             |
| Liceo                                              | Att.<br>0      | <u>Con.</u><br>0 | C.n.F.<br>0 | <b>Blo.</b><br>0 | <b>Att.</b><br>0    | <u>Con.</u><br>0 | <u>C.n.F.</u><br>0 | <u>Blo.</u><br>0 |
| Liceo<br>Istituto Tecnico                          | Att.<br>0      | Con.<br>0<br>0   | 0<br>0      | Blo.<br>0<br>0   | <b>Att.</b><br>0    | 0<br>0           | C.n.F.<br>0<br>0   | Blo.<br>0<br>0   |
| Liceo<br>Istituto Tecnico<br>stituto Professionale | Att.<br>0<br>0 | Con.<br>0<br>0   | 0<br>0<br>0 | Blo.<br>0<br>0   | Att.<br>0<br>0<br>0 | Con.<br>0<br>0   | C.n.F.<br>0<br>0   | Blo.<br>0<br>0   |

In basso a sinistra compaiono due link: il primo conduce alla compilazione del format Dati Qualitativi riferiti alla scuola e deve essere compilato in fase di presentazione del progetto; il secondo consente la creazione di un DataBase di tutte le imprese coinvolte nei progetti di ASL e IFS della scuola e deve essere compilato durante tutto l'anno scolastico, ogni volta che l'istituto sottoscrive convenzioni con le diverse aziende. La compilazione deve essere comunque completata entro la fine del corrente anno scolastico.

#### Format Inserimento Dati Qualitativi - MODALITA' DI PROGETTAZIONE PERCORSI

Compilare i campi scelta singola, multipla, testo e numerici seguendo le indicazioni contenute nei diversi form.

| Anno Scolastico: 2014/2015 Anni Precedenti                                           | Esc                      |  |  |  |  |
|--------------------------------------------------------------------------------------|--------------------------|--|--|--|--|
| << Torna alla Pagina della Scuola                                                    |                          |  |  |  |  |
| FORMAT MODALITA' DI PROGETTAZIONE PERCORSI DI ALTERNANAZA SCUOLA LAVORO e IFS        |                          |  |  |  |  |
| Salva Dati                                                                           | orta dall'Anno precedent |  |  |  |  |
| Modalità di progettazione                                                            |                          |  |  |  |  |
| Inserita nel POF                                                                     | ◯ Si ◉ No                |  |  |  |  |
| Inserita nella piano annuale del consiglio di classe                                 |                          |  |  |  |  |
| Afferente a una o più discipline                                                     |                          |  |  |  |  |
| N. discipline coinvolte                                                              |                          |  |  |  |  |
| Discipline area di indirizzo                                                         |                          |  |  |  |  |
| Discipline area generale                                                             | 1                        |  |  |  |  |
| Progettata come esperienza orientativa                                               | ◯ Si ® No                |  |  |  |  |
| Progettata come unico percorso su più annualità                                      | ◯ Si ◉ No                |  |  |  |  |
| Progettazione sviluppata con ciascuna delle aziende coinvolte                        | ◯ Si ◉ No                |  |  |  |  |
| Progettazione sviluppata con alcune aziende e adottata da tutte le aziende coinvolte | ◯ Si ◉ No                |  |  |  |  |
| La progettazione utilizza una specifica procedura della scuola?                      | ◯ Si ම No                |  |  |  |  |
|                                                                                      | -                        |  |  |  |  |

Ricordarsi di salvare sempre al termine dell'inserimento/modifica dei dati.

I dati possono essere inseriti in più riprese e all'occorenza modificati.

I dati statistici delle classi e degli studenti coinvolti nei progetti si aggiorneranno automaticamente all'inserimento che i progetti saranno inseriti

| Classi coinvolte | Nº classi dell'Istituto | Nº classi coinvolte nei progetti | N° studenti coinvolti nei progetti |
|------------------|-------------------------|----------------------------------|------------------------------------|
| Classi II        |                         | 0                                | 0                                  |
| Classi III       |                         | 0                                | 0                                  |
| Classi IV        |                         | 0                                | 0                                  |
| Classi V         |                         | 0                                | 0                                  |

NB: La funzione **Importa dall'Anno precedente**, in alto a destra, consentirà nei prossimi anni di ricaricare i dati inseriti e modificarli ove necessario.

**LISTA AZIENDE -** In quest'area è possibile inserire manualmente o caricare in formato csv i dati delle aziende coinvolte nei progetti di ASL e IFS

Nel caso si volesse inserire manualmente i dati, selezionare la funzione Nuova Azienda.

I campi preceduti da \* sono obbligatori, nel caso di tipologie di Aziende che non prevedono il codice ATECO si dovrà inserire un altro codice identificativo, ad esempio POLIMI, UNIVA, ASL Milano1,etc.

| Anno Scolastico: 2014/2015 Anni Precedenti << Torna alla pagina della scuola |                              | Esci                  |  |  |  |  |  |  |
|------------------------------------------------------------------------------|------------------------------|-----------------------|--|--|--|--|--|--|
| Lista Aziende                                                                |                              |                       |  |  |  |  |  |  |
| Importa da file CSV                                                          | Importa dall'Anno Precedente | Esporta Lista Aziende |  |  |  |  |  |  |
| Cancella Selezionati                                                         |                              | Nuova Azienda         |  |  |  |  |  |  |

Anche in questo caso, dal prossimo anno, sarà possibile importare i dati già inseriti e apportare le modifiche del caso.

| Ar<br>< | Anno Scolastico: 2014/2015 Anni Precedenti Esci |                     |           |                        |            |                 |              |  |  |  |  |
|---------|-------------------------------------------------|---------------------|-----------|------------------------|------------|-----------------|--------------|--|--|--|--|
| L       | Lista Aziende                                   |                     |           |                        |            |                 |              |  |  |  |  |
|         |                                                 | Importa da file CSV |           | Importa dall'Anno      | Precedente | Esporta Lista A | ziende       |  |  |  |  |
|         | Cancel                                          | a Selezionati       |           |                        |            |                 | Nuova Scuola |  |  |  |  |
|         |                                                 | Denominazione       | Settore   | Città<br>(sede legale) | Telefono   | Email           |              |  |  |  |  |
|         |                                                 | uno                 | meccanico | legnano                | 033111111  | mmmm@mmm.it     | Modifica     |  |  |  |  |
|         |                                                 | DUE                 | EDILIZIA  | legnano                | 033222222  | dddd@ddddd.com  | Modifica     |  |  |  |  |

I dati inseriti potranno essere modificati utilizzando la funzione Modifica.

Per eliminare una o più aziende dalla lista è necessario selezionarle e attivare la funzione **Cancella** Selezionati. La funzione è irreversibile, una volta cancellate le aziende non sarà più possibile recuperare i dati.

In ogni momento sarà possibile esportare il DB così generato utilizzando la funzione **Esporta Lista Aziende**.

#### PRESENTAZIONE PROGETTI ASL E IFS

**PROSECUZIONE** Per le scuole che hanno già presentato dei progetti nel precedente a.s. la funzione **Importa Format Anno Precedente** consente di caricare i dati qualitativi di tutti i progetti validati. I dati numerici nella tabella riassuntiva devono essere aggiornati.

|           | Anno Scolastico: 2014/2015                                  | Anni   | Preceden | ti     |      |      |      |        |      |   |                        | Esci                           |
|-----------|-------------------------------------------------------------|--------|----------|--------|------|------|------|--------|------|---|------------------------|--------------------------------|
|           | << Torna alla scelta scuo                                   | la     |          |        |      |      |      |        |      |   |                        |                                |
|           | Selezione Indirizzo                                         | •      |          |        |      |      |      |        |      |   |                        |                                |
|           | Scuola                                                      |        |          |        |      |      |      |        |      |   | Indirizzi              | Importa Format Anno Precedente |
|           | Nome Istituto: C. DELL'.<br>Città: LEGNANO<br>Provincia: MI | ACQUA  |          |        |      |      |      |        |      |   | Liceo                  |                                |
|           |                                                             |        | Alter    | nanza  |      |      | 1    | FS     |      |   | Istituto Tecnico       |                                |
|           | Indirizzo                                                   | Att.   | Con.     | C.n.F. | Blo. | Att. | Con. | C.n.F. | Blo. |   |                        |                                |
| 1         | Liceo                                                       | 4      | 0        | 0      | 0    | 0    | 0    | 0      | 0    |   | Istituto Professionale |                                |
| (         | Istituto Tecnico                                            | 14     | 0        | 0      | 0    | 6    | 0    | 0      | 0    |   |                        |                                |
| $\langle$ | Istituto Professionale                                      | 0      | 0        | 0      | 0    | 0    | 0    | 0      | 0    | / | IeFP                   |                                |
|           | IeFP                                                        | 0      | 0        | 0      | 0    | 0    | 0    | 0      | 8    |   |                        |                                |
|           | Inserimente Dati Quali<br>Vai al Format di Inserime         | tativi |          |        |      |      |      |        |      |   |                        |                                |

Vai alla Lista Aziende >

Scegliendo l'indirizzo di studi, la modalità di attuazione (ASL o IFS) e selezionando un progetto sarà possibile, selezionando la funzione **Modifica Dati** che comparirà in fondo alla pagina, procedere all'integrazione/modifica dei dati, evitando di dover reinserire l'intero progetto. Si consiglia di inserire subito un nome di progetto che ne faciliti il riconoscimento.

|                          | 10. Durata del p | ercorso nella classe 5^    |          |  |
|--------------------------|------------------|----------------------------|----------|--|
| N. ore attività a scuola |                  | N. ore attività in azienda |          |  |
| 0                        |                  | 0                          |          |  |
|                          | Dati Statist     | ici: Classi coinvolte      |          |  |
| Anno                     | Sezione          |                            | Studenti |  |
| 3                        | A AFM            |                            | 18       |  |
| 3                        | B AFM            |                            | 22       |  |
| 3                        | A RIM            |                            | 20       |  |
| 3                        | A SIA            |                            | 20       |  |
| Totale Studenti:         |                  |                            | 80       |  |
|                          | Modifica Dati    | Cancella Forma             | t        |  |

I progetti che non proseguiranno nel corrente a.s. dovranno essere eliminati selezionando in fondo alla pagina la funzione **Cancella Format.** 

NB: ricordarsi di compilare l'area **Dati Statistici: Classi coinvolte** dove dovranno essere inserite le classi e relativi numeri di studenti coinvolti nei progetti del corrente a.s.

# **AVVIO NUOVO PROGETTO**

Scegliere l'indirizzo di studi per il quale si vuole presentare uno o più progetti.

Nel caso di Istituti con più indirizzi, ripetere le operazioni di seguito riportate per tutti gli indirizzi presenti.

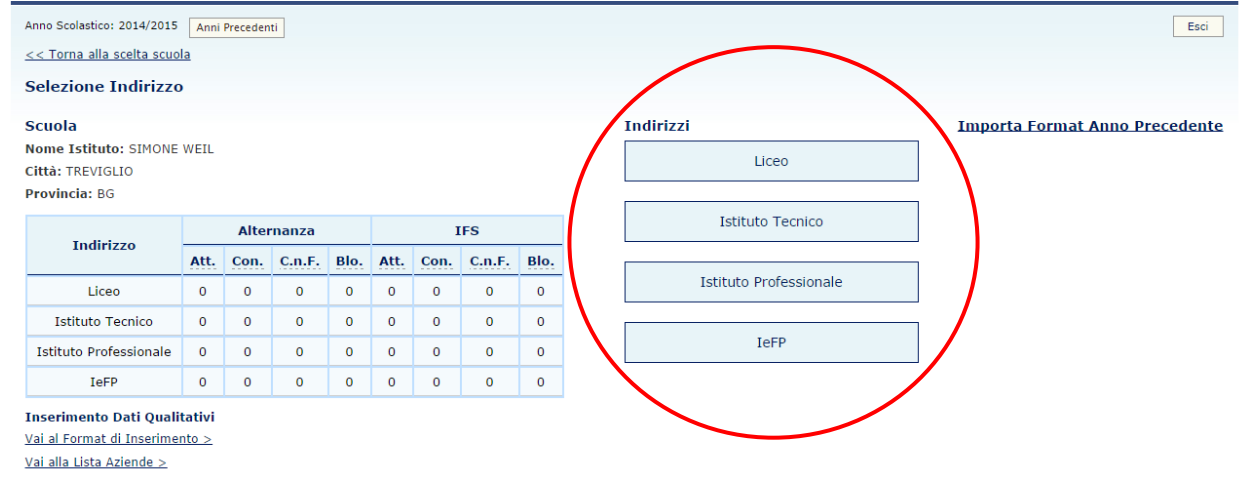

#### Scegliere la tipologia di progetto: Alternanza Scuola Lavoro o Impresa Formativa Simulata

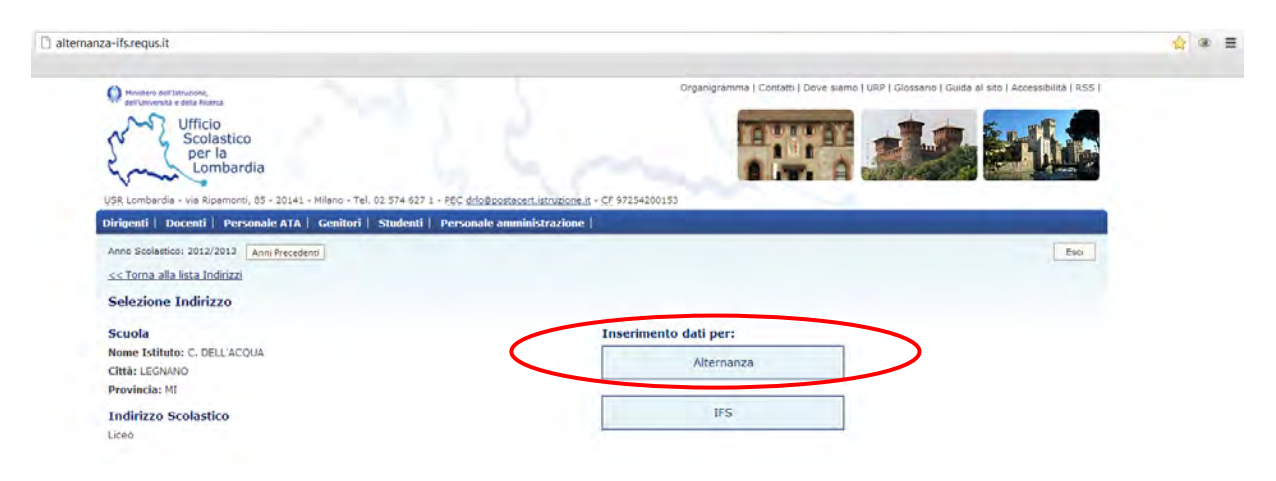

Per procedere alle fasi di inserimento dati di un Progetto, selezionare la funzione Aggiungi

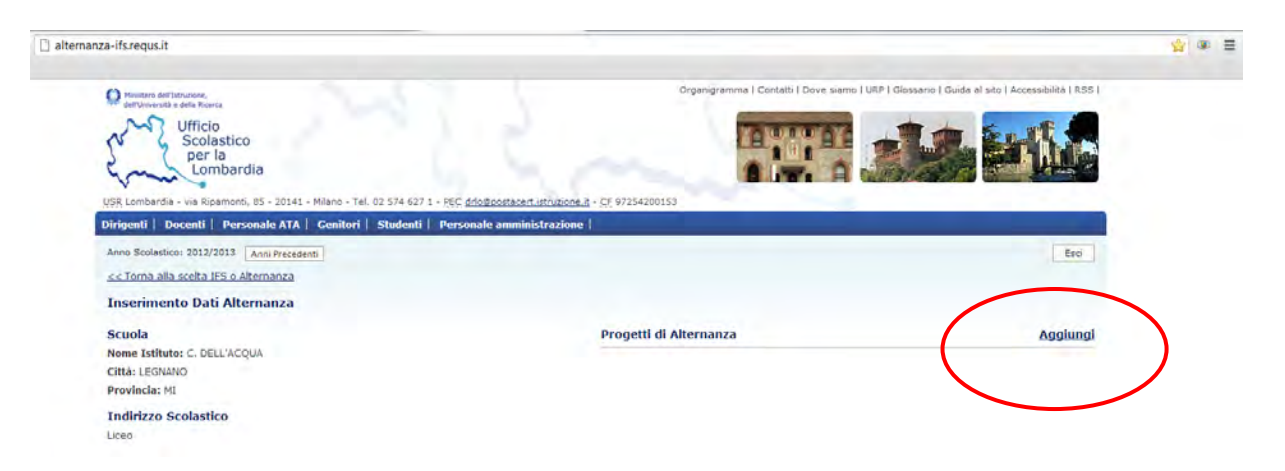

Si aprirà il Format Progettazione che **dovrà essere compilato in ogni sua parte**. Nel campo Anno Scolastico inserire solo l'anno di avvio (es. 2014)

| The second second                                                                             |                     |
|-----------------------------------------------------------------------------------------------|---------------------|
| Nonie Progetto                                                                                |                     |
|                                                                                               |                     |
| A.S. Attivazione                                                                              | Indirizzo di Studio |
| 2014                                                                                          |                     |
| Nominativo Referente                                                                          | Indirizzo E-Mail    |
|                                                                                               |                     |
| Salva Modifiche<br>1. Risultati Attesi del Percorsi                                           |                     |
| Salva Modifiche<br>1. Risultati Attesi dei Percorsi<br>Mex 1500 caratteri                     |                     |
| Salva Modifiche<br>1. Risultati Attesi dei Percorsi<br>Max 1500 caratteri                     | <br>                |
| Salva Modifiche<br>I. Risultati Attesi del Percorsi<br>Vev: 1500 caratteri                    |                     |
| Salva Modifiche<br>I. Risultati Attesi del Percorsi<br>rea- 1500 caratteri                    |                     |
| Salva Modifiche<br>L. Risultati Attesi del Percorsi<br>Rev 1500 caratteri<br>Salva Modifiche  |                     |
| Salva Modifiche<br>L. Risultati Attesi del Percorsi<br>Rev. 1000 caratteri<br>Salva Modifiche |                     |

E' possibile salvare i dati ad ogni inserimento o alla fine.

Il format potrà essere riaperto e modificato fino al termine di scadenza fissato dal bando.

**Ricordarsi di salvare** sempre le modifiche e/o integrazioni prima di uscire dal portale. La struttura del format per la sua compilazione prevede:

| Salva Modifiche                                                                                  |          |          |    |  |  |  |  |  |  |
|--------------------------------------------------------------------------------------------------|----------|----------|----|--|--|--|--|--|--|
| Attività previste per il percorso da realizzare nella fase di sensibilizzazione per le classi 2^ |          |          |    |  |  |  |  |  |  |
| Max 1500 caratteri                                                                               |          |          |    |  |  |  |  |  |  |
|                                                                                                  |          |          |    |  |  |  |  |  |  |
|                                                                                                  |          |          |    |  |  |  |  |  |  |
|                                                                                                  |          |          | 12 |  |  |  |  |  |  |
| Salva Modifiche                                                                                  |          |          |    |  |  |  |  |  |  |
| Dati Statistici: Classi c                                                                        | oinvolte |          |    |  |  |  |  |  |  |
| Anno                                                                                             | Sezione  | Studenti | +  |  |  |  |  |  |  |
| 3 💌                                                                                              | A LCM    | 28       | ×  |  |  |  |  |  |  |
| Totale Studenti:                                                                                 |          | 28       |    |  |  |  |  |  |  |
| Salva Modifiche                                                                                  |          |          |    |  |  |  |  |  |  |

**NB:** il Format di Progettazione si riferisce all'**anno scolastico in corso** e pertanto al percorso di **una sola classe.** E' possibile inserire più classi solo se il progetto coinvolge gruppi di studenti di classi diverse ma parallele, che mirino a sviluppare le stesse competenze e abbiano processi e modalità di verifica uguali.

L'area destinata ai **Risultati attesi** si riferisce al singolo progetto, mentre i campi **Competenze -Abilità - Conoscenze** devono essere esplicitati per le classi  $3^{\circ}$ ,  $4^{\circ}$  e  $5^{\circ}$ , al fine di fornire adeguata documentazione delle attività previste dal progetto nell'intero triennio.

Una volta completato l'inserimento comparirà un messaggio di avvenuta registrazione, sarà inoltre possibile stampare il format.

Per inserire ulteriori progetti ripetere le operazioni sopra descritte.

NB: per **spostarsi nelle diverse aree del portale** usare unicamente i link in alto a sinistra o i bottoni di selezione

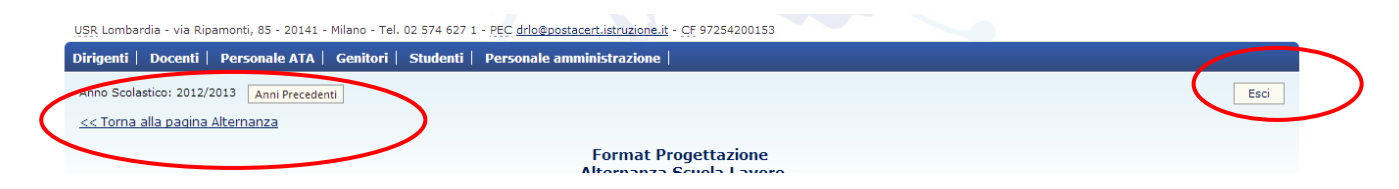

# COME MODIFICARE UN PROGETTO GIA' INSERITO

Selezionare il progetto in attesa

| <                                             |                                |
|-----------------------------------------------|--------------------------------|
| Inserimento Dati Alternanza                   |                                |
| Scuola                                        | Progetti di Alternanza Aggiung |
| Nome Istituto: C. DELL'ACQUA<br>Provincia: MI | Progetto 1 Stato : In Attesa   |
| Indirizzo Scolastico                          |                                |

Clickare sul bottone **Modifica Dati** in fondo alla pagina e procedere alla digitazione. Ricordarsi di salvare.

|                          | 10. Durata del | percorso nella classe 5^   |          |  |  |
|--------------------------|----------------|----------------------------|----------|--|--|
| N. ore attività a scuola |                | N. ore attività in azienda |          |  |  |
| 0                        |                |                            | 0        |  |  |
|                          | Dati Statis    | tici: Classi coinvolte     |          |  |  |
| Anno                     | Sezione        |                            | Studenti |  |  |
| 3                        | A AFM          |                            | 18       |  |  |
| 3                        | B AFM          |                            | 22       |  |  |
| 3                        | A RIM          |                            | 20       |  |  |
| 3                        | A SIA          |                            | 20       |  |  |
| Totale Studenti:         |                |                            | 80       |  |  |
|                          | Madifier David |                            |          |  |  |
|                          | Modifica Dati  | Cancella Form              | at       |  |  |

E' inoltre possibile eliminare il progetto clickando sul bottone Cancella Format, tutti i dati saranno cancellati e non potranno essere recuperati.

#### COME MONITORARE LO STATO DEI PROGETTI

Nella pagina di accesso compare una sintesi organizzata per Indirizzo e Tipologia (ASL/IFS) dei progetti registrati.

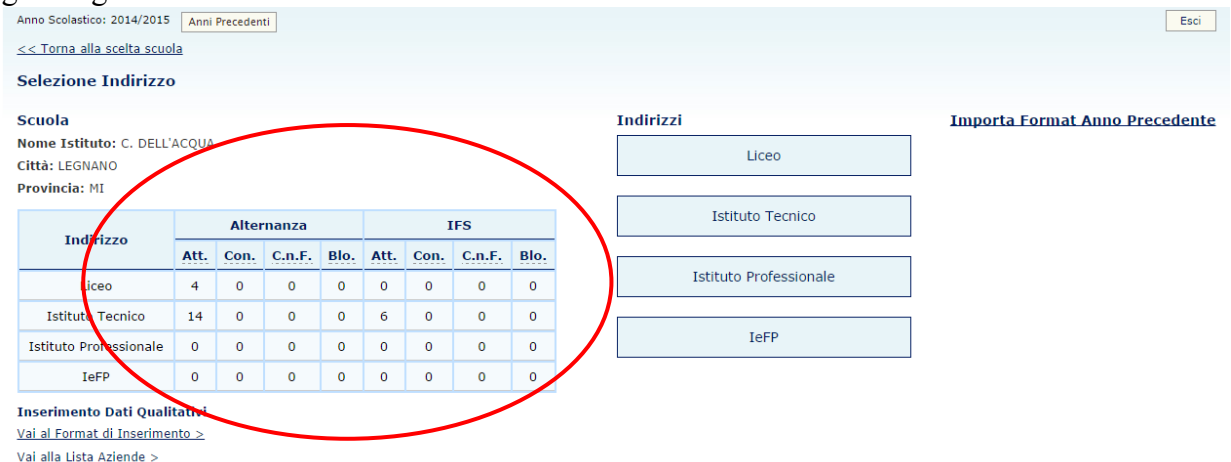

La colonna Att. indica il n° dei progetti registrati, la colonna Con. indica il n° dei progetti confermati, la colonna C.n.F. indica il n° dei progetti confermati ma non finanziati, la colonna Blo. indica il n° dei progetti Bloccati.

# **COME VISUALIZZARE I PROGETTI DEI PRECEDENTI A.S.** Selezionare la funzione Anni Precedenti

| elezione Indirizzo                                       | )     |      |        |      |                  |      |        |      |                        |                          |
|----------------------------------------------------------|-------|------|--------|------|------------------|------|--------|------|------------------------|--------------------------|
| cuola                                                    |       |      |        |      |                  |      |        |      | Indirizzi              | Importa Format Anno Prec |
| iome Istituto: C. DELL'<br>ittà: LEGNANO<br>rovincia: MI | ACQUA |      |        |      |                  |      |        |      | Liceo                  |                          |
| Alternanza                                               | IFS   |      |        |      | Istituto Tecnico |      |        |      |                        |                          |
| Indirizzo                                                | Att.  | Con. | C.n.F. | Blo. | Att.             | Con. | C.n.F. | Blo. |                        |                          |
| Liceo                                                    | 4     | 0    | 0      | 0    | 0                | 0    | 0      | 0    | Istituto Professionale |                          |
| Istituto Tecnico                                         | 14    | 0    | 0      | 0    | 6                | 0    | 0      | 0    |                        |                          |
| Istituto Professionale                                   | 0     | 0    | 0      | 0    | 0                | 0    | 0      | 0    | IeFP                   |                          |
|                                                          | 0     | 0    | 0      | 0    | 0                | 0    | 0      | 0    |                        |                          |

# Selezionare l'a.s.

| Dirigenti   Docenti   Personale ATA   Genitori   Studenti   Person | nale amministrazione |      |
|--------------------------------------------------------------------|----------------------|------|
| Anno Scolastico: 2014/2015                                         |                      | Esci |
| << Torna alla scuola                                               |                      |      |
| Anni Passati - Selezione Anno da Visualizzare                      |                      |      |
| Scuola                                                             | Anni Precedenti      |      |
| Nome Istituto: C. DELL'ACQUA                                       | A.S. 2011/2012       |      |
| Città: LEGNANO                                                     |                      |      |
| Provincia, et                                                      | A.S. 2012/2013       |      |
|                                                                    | A.S. 2013/2014       |      |

Procedere alla scelta dell'indirizzo e successivamente a quella del progetto.